- I. Login as Local Administrator to the laptop
- II. Make sure that the laptop is connect to the wireless Roo-Secure Network (Appendix A)
  - III. Go to the Start Button and Click on Devices and Printers

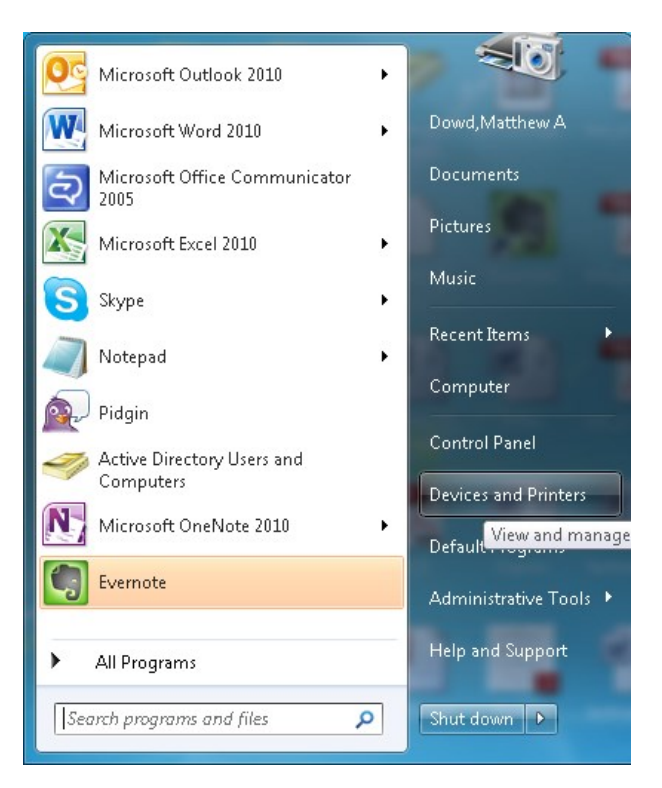

IV. Click on Add a Printer (Located toward the top of the window)

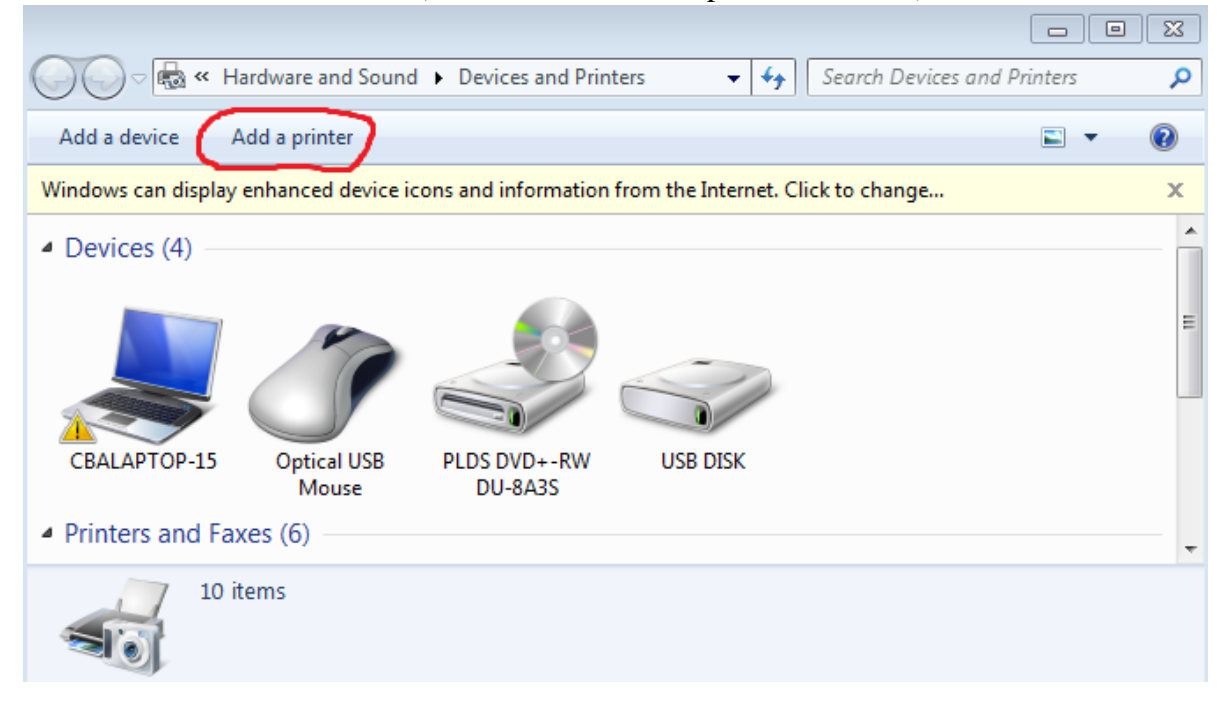

V. Click on Add a network, wireless or Bluetooth printer

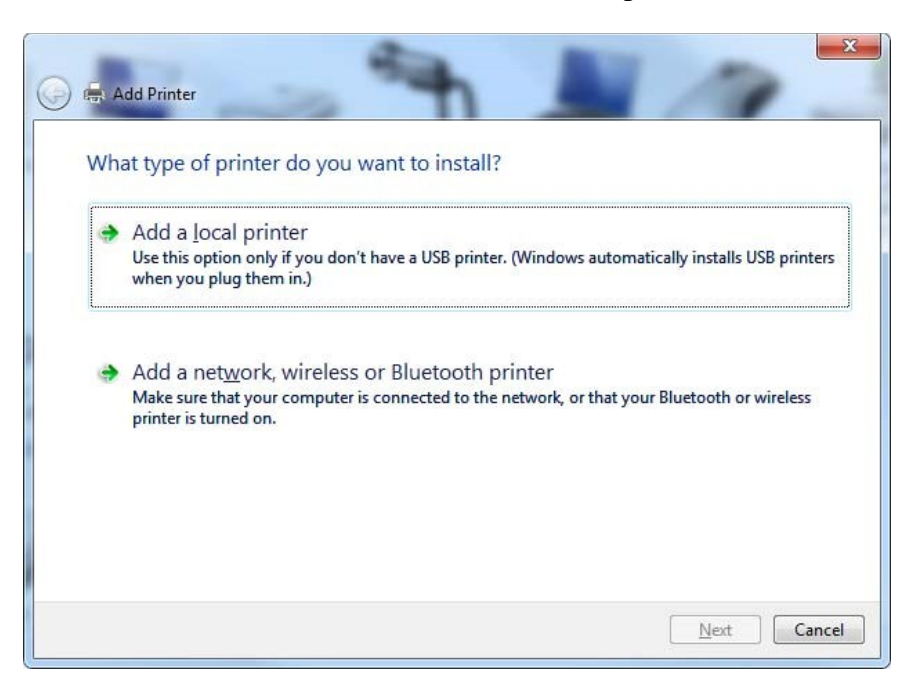

A. This will automatically look for a printer and may display No printers were found. If this happens, click the printer that I want isn't listed. If the printer shows up then click the desired printer.

| Printer Marne | Address |  |  |
|---------------|---------|--|--|
|               |         |  |  |
|               |         |  |  |
|               |         |  |  |

VI. In the Find a Printer by name or TCP/IP Address window choose select a shared printer.

| 🔾 🚑 Add Printer                                                                                                    | ×           |
|----------------------------------------------------------------------------------------------------|-------------|
| Find a printer by name or TCP/IP address <ul> <li>Eind a printer in the directory, based on location or feature</li> <li>Select a shared printer by name</li> </ul> |             |
| Example: \\computername\printername or<br>http://computername/printers/printername/.printer<br>Add a printer using a TCP/IP address or hostname                     | Browse      |
|                                                                                                    | Next Cancel |

- *A. Type in the box* \\Uauniprint2\ *At this point, a dropdown box will appear... Then choose either* 
  - 1. PPHP4515nCBA102P2 on UAuniprint2
  - 2. PPHPCP4525CBA102P1BW on UAuniprint2
  - 3. PPHPCP4525CBA102P1Color on UAuniprint2
- VII. The computer will now connect to the printer as the windows below shows.
- VIII. Depending on your security settings a "Do you trust this printer?" Dialog box will appear. If this happens click the Install Driver button.

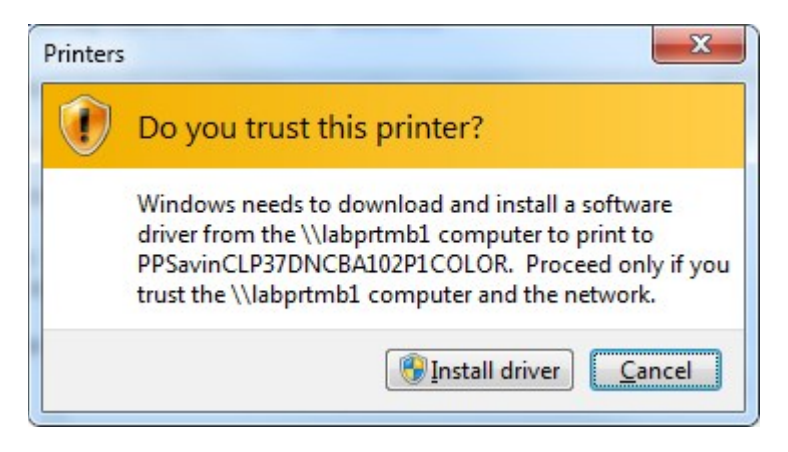

IX. When finished installing, you have successfully added... will appear. Click Next

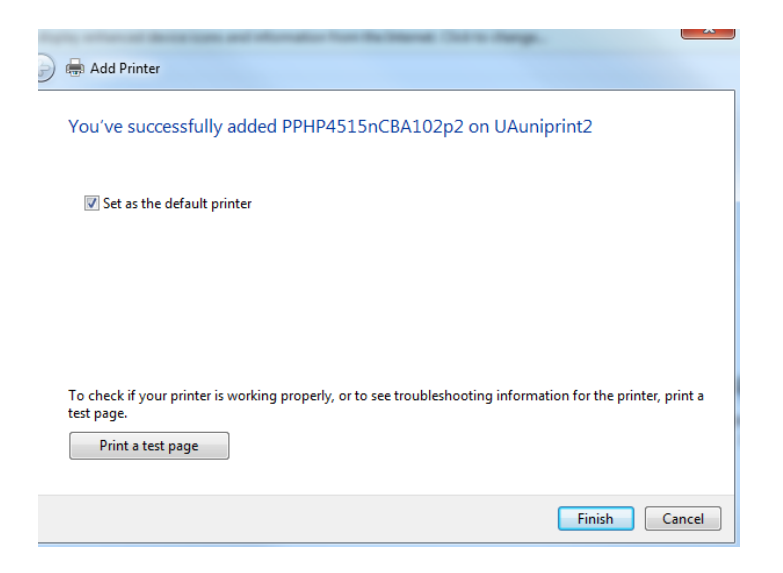

## X. Lastly,

- *A. Most will want to uncheck the Set as the Default printer check box in order to keep their personal printer as the default.*
- B. Click the Finish Button

## Appendix A

Directions for connecting your laptop to the wireless network can be found at <a href="http://support.uakron.edu/wiki/index.php/Wireless\_Setup">http://support.uakron.edu/wiki/index.php/Wireless\_Setup</a>

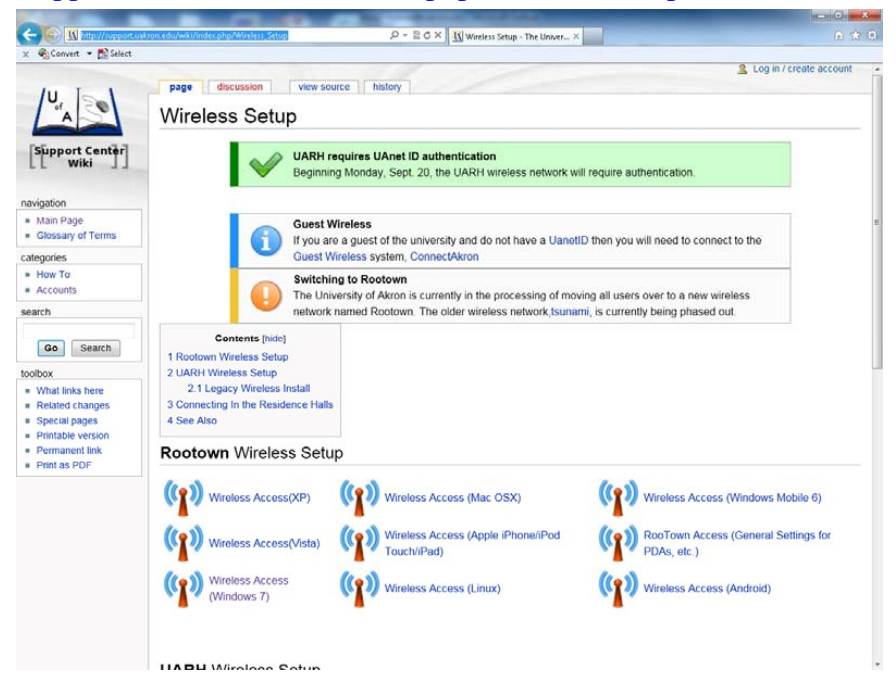